# ■機能概要

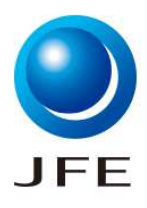

| 項目            | 説明                                                                                                    |
|---------------|----------------------------------------------------------------------------------------------------|
| 機能概要          | SAP Business Networkで弊社からのイベント質問事項に対しご回答頂く機能です。                                                                                                  |
| 前提            | <ul> <li>         ・ 当該機能を使用し、弊社からお送りする質問想定は以下の通りです。     </li> <li>         ・ 災害発生時の被害情報等の確認         ・ 建設業法の確認         ・ BCP対策の確認     </li> </ul> |
| 機能使用上の<br>注意点 | <ul> <li>特記事項なし</li> </ul>                                                                                                    |
| 備考            | <ul> <li>特記事項なし</li> </ul>                                                                                                    |

| No. | 操作一覧           |
|-----|----------------|
| 1.1 | イベント回答依頼メールの送付 |
| 2.1 | イベントの回答・提出     |

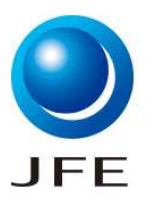

#### 1.1.イベント回答依頼メールの送付

JFE Steel-TEST

JFE Steel-TEST から次のイベントへの参加を依頼されました:災害情報収集。こ のイベントの開始日時は、2023年10月20日(金)午前04時31分,太平洋夏時間 に設定されています。

JFE Steel-TEST のイベントにログインするには、次のユーザー名を使用してください: SAP Business Network Networkユーザー名

このイベントにアクセスするには、<mark>ここをクリック</mark>してください。 1.1.1

このリンクをクリックし、ユーザー名とパスワードを使用してログインしてください。次 にこのバイヤー用のユーザー IDを Ariba Commerce Cloud の新規または既存ア カウントのどちらで登録するかを選択し、イベントに参加します。

このイベントに参加しない場合は、<u>ここをクリック</u>してください。参加しないことを表明するには、Ariba Commerce Cloud に登録するか、または既存の Ariba Commerce Cloud アカウントのユーザー名とパスワードでログインする必要があります。

ユーザー名またはパスワードを忘れてログインできない場合は、次のリンクをクリックしてください: <u>ここをクリック</u>。

注: このリンクの有効期間は24時間です。このリンクの期限が切れた場合は、Ariba ログインページ上の[パスワードを忘れた場合]をクリックしてパスワードをリセットし てください。

このイベントに関してご不明な点がある場合は、契約担当名 にお問い合わせ ください (電話:、電子メール: 契約担当メールアドレス )。

ご参加をお待ちしています。

ご利用ありがとうございました。

JFE Steel-TEST

1.1.1.貴社ご担当者さまにイベント回答依頼メールが届きます。

メール内の「<u>ここをクリック</u>」を押下してください。SAP Business Network画面に遷移します。

| イベント | 、回答 |
|------|-----|
|------|-----|

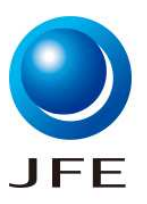

### 2.1.イベントの回答・提出

| Aniba Sourcing × +                                                                                                    | - 0 X                                                                                                    |
|----------------------------------------------------------------------------------------------------|----------------------------------------------------------------------------------------------------|
| $\leftarrow$ $\rightarrow$ $\bigcirc$ https://service.ariba.com/Sourcing.aw/109578012/aw?awh=r&awssk=Yiu4shJp&dard=1&ancdc=1 | A <sup>N</sup> C. 🔂 📬 🚺 🖬 🖓 😁                                                                                                    |
| SAP Ariba Proposals and Questionnaires 👻                                                                                     |                                                                                                    |
| SAP Ariba かい<br>サプライヤログイン<br>ユーザー名 SAP Business Network<br>Networkユーザー名<br>パスワード ご自身で設定したJ(スワード                              | Share Your Success on SAP Business Network<br>Visit the Supplier Spotlight Program page to check out other<br>suppliers stories, review the FAQs, and then submit your<br>own! We look forward to hearing from you! |
| 2.1.1<br>ユーザー名 または パスワード を忘れた場合                                                                                              |                                                                                                    |
|                                                                                                    |                                                                                                    |
| サポート対象のブラウザおよびプラグイン                                                                                                    |                                                                                                    |
| © 2022 SAP SE or an SAP affiliate company. All rights reserved.                                                              | プライバシーに関する声明 セキュリティ情報 使用条件                                                                                                    |

### 2.1.1.ログイン画面が表示されます。前頁のメール内に記載のユーザー名を使用してログインします。

イベント回答

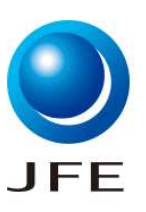

## 2.1.イベントの回答・提出

| 🔲 📟 Ariba Spend Management                            | × +                                  |                      |       |       |          |       |            | -             | - 0     | × |
|-------------------------------------------------------|--------------------------------------|----------------------|-------|-------|----------|-------|------------|---------------|---------|---|
| $\leftarrow$ $\rightarrow$ C $\textcircled{b}$ https: | //s1.jp.cloud.ariba.com/Sourcing/Mai |                      |       |       |          |       | £ <b>6</b> | 🛈 🚺           | ivate 👂 |   |
| Ariba Sourcir                                         | ıg                                   |                      |       |       |          | 【▼ 太郎 | サプライヤ▼     | ご意見           | ヘルプ▼    |   |
| < [JFE Steel-TEST] ダッシュボードへ戻                          | 3                                    |                      |       |       |          |       | デスクトップス    | ファイル同期        |         |   |
| イベントの詳細                                               | E Doc2684653622 −                    | 災害情報収集               |       |       |          |       | Ŀ          | )残0時間<br>6日23 | :39:40  |   |
| イベントメッセージ<br>チュートリアルのダウンロード                           | このイベントへの参加を表明するかと                    | うかを決定してください。         | 2.1.2 |       |          |       |            |               |         |   |
| ▼ チェックリスト                                             |                                      | イベント内容をダウンロード        | 参加を表明 | 参加を辞退 | イベント情報   | を印刷   | ]          |               |         |   |
| 1. イベント詳細情報の確認                                        | 回答依頼内容                               |                      |       |       |          |       | (セクション1    | 1/2)次》        |         |   |
| ■<br>2. 回答の提出                                         | 名前 †                                 |                      |       |       |          |       |            |               |         |   |
|                                                       | ▼ 1.0 <b>回答依頼内容</b>                  |                      |       |       |          |       |            |               |         |   |
| ▼ イベント内容                                              | 1.1 工場名                              |                      |       |       |          | Á     | 自敷工場       |               |         |   |
| すべての内容                                                |                                      |                      |       |       |          |       | >>         | 次のセクション:      | 被害状況    |   |
| 1 回答依頼内容                                              | イベント概要と開催期間                          |                      |       |       |          |       |            |               |         |   |
| 2 被実状识                                                | オーナー:                                |                      |       |       | 通貨 日本円(J | ⊃Y)   |            |               |         |   |
| E IN BUDDE                                            | イベントの種類                              | 情報依頼書 (RFI)          |       |       |          |       |            |               |         |   |
|                                                       | 公開日時:                                | 2023年10月20日 午後 8時31分 |       |       |          |       |            |               |         |   |
|                                                       |                                      | 2023年10月27日 千後 8時31分 |       |       |          |       |            |               |         |   |
|                                                       | ノロンエクトオーナーの処理                        |                      |       |       |          |       |            |               |         |   |
|                                                       |                                      |                      |       |       |          |       |            |               |         |   |

2.1.2.「参加を表明」を押下します。

| イベン | ト |  | 答 |
|-----|---|--|---|
|-----|---|--|---|

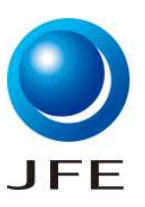

2.1.イベントの回答・提出

| Ariba Spend Management       | × +                                                                 |                                       |                                                    | - 0 X                 |
|------------------------------|---------------------------------------------------------------------|---------------------------------------|----------------------------------------------------|-----------------------|
| Ariba Sourcir                | //st.jp.cloud.anba.com/Sourcing/Main/aw?awn=r&awssk=kpe_mlut/88qd2n | &realm=jte-steel-1&passwordadapter=50 | urcingSupplierUser&awrdt=1 A*<br>会社設定 ▼ 太郎 サプライヤ ▼ | Q 26 2目 VB InPrivate  |
| < [JFE Steel-TEST] ダッシュボードへ戻 | 3                                                                   |                                       |                                                    | デスクトップファイル同期          |
| コンソール                        | 🙆 Doc2684653622 - 災害情報収集                                            |                                       |                                                    | 运 残0時間<br>6日 23:24:21 |
| イベントメッセージ<br>回答履歴            | すべての内容 <b>2.1.3</b>                                                 |                                       |                                                    | <b></b> •             |
| ▼ チェックリスト                    | 名前↑<br>▼ 1.0 <b>回合依赖内容</b>                                          |                                       |                                                    | ×                     |
| 1. イベント詳細情報の確認               |                                                                     | * 倉敷工場                                |                                                    |                       |
| 2. 回答の提出                     | 1.1 工場名                                                             |                                       |                                                    |                       |
| ▼ イベント内容                     | ▼ 2.0 被害状況                                                          | 2.1.4                                 | 2.1.5                                              |                       |
| すべての内容                       | 2.1 被害状况人的被害                                                        | * 未指定                                 | ~ 🕫                                                |                       |
| 1 回答依頼内容                     | 22 被害状况生産設備                                                         | * 未指定                                 | ✓ ♥                                                | *                     |
| 2 被害状況                       | (*)は必須フィールドです                                                       |                                       |                                                    |                       |
|                              | 提出     合計を更新     ドラフトを保存       2.1.6                                | メッセージの作成                              | Excel ファイルのインポート                                   |                       |

2.1.3. イベント内容に応じた質問事項が表示されますのでご回答をお願いいたします。\* がついている項目は必須回答項目です。

2.1.4.災害情報収集や建設業法の確認場合、回答がプルダウンで選択できます。

2.1.5.コメントマークを押下すると、必要に応じて、コメントとファイル添付も可能です。

2.1.6.回答が完了したら、「提出」を押下します。

<2.1.5.コメント入力、ファイル添付画面補足>

| Ariba Sourcin               | Ig             |   |  |           |     | ヘルプ▼ | メッセージ <b>&gt;&gt;</b> |
|-----------------------------|----------------|---|--|-----------|-----|------|-----------------------|
| [JFE Steel-TEST] ダッシュボードへ戻る |                |   |  | デスクトップファイ | ル同期 |      |                       |
| コメントの追加/編集                  |                |   |  |           |     | ок   | キャンセル                 |
| אעאב *                      | 倉敷工場特に彼害ありません。 | Å |  |           |     |      |                       |
| 添付ファイル:                     | ファイルを添付        |   |  |           |     |      |                       |
|                             |                |   |  |           |     | ок   | キャンセル                 |

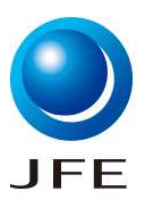

2.1.イベントの回答・提出

| ✔ この回答を打        | 是出しますか? |
|-----------------|---------|
| 提出するには [OK] をり! | んりします。  |
| ОК              | キャンセル   |
| 2.1.7           |         |

### 2.1.7.「OK」を押下します。

#### 2.1.8

✓ 回答が提出されました。イベントにご参加いただき、ありがとうございます。

2.1.8.画面上部に上記メッセージが表示されたら、イベント回答は完了です。弊社契約担当にイベント回答が通知されます。

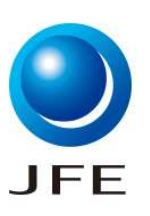

### 2.1.イベントの回答・提出

| 🔲 🛛 🜌 Ariba Spend Management                                                                                                    | × 🜌 Ariba Spend Management × +                                                                                                  |            |                |        |              | - 0      | × |
|----------------------------------------------------------------------------------------------------|----------------------------------------------------------------------------------------------------|------------|----------------|--------|--------------|----------|---|
| $\leftarrow$ $\rightarrow$ $ m C$ $rm the definition constraints constraints constra$ | // <b>s1.jp.cloud.ariba.com</b> /Sourcing/Main/aw?awh=r&awssk=Rpe_mluf788qdZnj&realm=jfe-steel-T&passwordadapter=SourcingSuppli | lard=1 A   | ` ⊕ f <b>o</b> | గ్≓    | 🛈 매          | rivate 🧕 |   |
| Ariba Sourcin                                                                                                    | g                                                                                                    | <br>会社設定 ▼ | 太郎 サプラ         | イヤマ    | ご意見          | ヘルプ▼     |   |
| < [JFE Steel-TEST] ダッシュボードへ戻る                                                                                                    | 3                                                                                                    |            | デス             | スクトップフ | Pイル同期        |          |   |
| コンソール                                                                                                    | ☑ Doc2684653622 - 災害情報収集                                                                                                    |            | 2.1.10         | Ŀ      | 残り時間<br>6日23 | 3:03:35  |   |
| イベントメッセージ<br>回答履歴                                                                                                    | このイベントに対する回答が提出されました。ご参加いただき、ありがとうございます。                                                                                        |            |                |        |              |          |   |
| ▼ チェックリスト                                                                                                    | <b>2.1.9</b><br>回答①再設定                                                                                                    |            |                |        |              |          |   |
| 1. イベント詳細情報の確認                                                                                                    |                                                                                                    |            |                |        |              |          |   |
| 2. 回答の提出                                                                                                    | すべての内容                                                                                                    |            |                |        |              |          |   |
| in the second second se                    | 名前↑                                                                                                    |            |                |        |              |          |   |
| ▼イペト内容                                                                                                    | ▼ 10 <b>回答依赖内容</b>                                                                                                    |            |                |        |              |          |   |
|                                                                                                    | 1.1 工場名                                                                                                    | 倉敷工場       |                |        |              |          |   |
| すべての内容                                                                                                    | ▼ 20 被害状況                                                                                                    |            |                |        |              |          |   |
| 1 回答依頼内容                                                                                                    | 2.1 被害状况人的被害                                                                                                    | なし         |                |        |              |          |   |
| 2 被害状况                                                                                                    | 22 被害状况生產設備                                                                                                    | 確認中(見)     | こあり)           |        |              |          |   |
|                                                                                                    | 2.3 供給継承の影響                                                                                                    | 確認中(見      | 入あり)           |        |              |          | 2 |
|                                                                                                    | メッセージの作成                                                                                                    |            |                |        |              |          |   |

2.1.9.イベント回答提出後も、イベント回答期間内であれば「回答の再設定」を押下すると、回答の変更が可能です。 2.1.10.イベント回答期間は画面右上に表示されます。